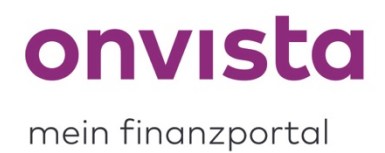

## Wie ändere ich den Namen eines Musterdepots?

Wenn Sie sich auf **my.onvista.de** einloggen, gelangen Sie auf die Übersichtseite. Dort finden Sie Ihr/e bereits angelegtes/en Musterdepot/s unter "Musterdepots":

| ( Musterdepots                                            |
|-----------------------------------------------------------|
| Musterdepot onvista – –                                   |
| Neues Musterdepot anlegen Experten-Musterdepot abonnieren |

Sie können jedoch auch auf den **Reiter "Musterdepot**" klicken, um direkt in das Musterdepot zu gelangen, welches Sie zuletzt eingesehen hatten:

| onvista mein<br>finanzportal 50€Tradeguthaben"<br>siohern! | App Blog Hilfe Suche |
|------------------------------------------------------------|----------------------|
| Börse & Kurse News & Analysen my onvista onvista bank      |                      |
| Übersicht Musterdepot Watchlist Premium                    |                      |
|                                                            |                      |

Möchten Sie jedoch ein anderes Musterdepot umbenennen, können Sie über das **Dropdown-Menü** im aufgerufenen Musterdepot zwischen Ihren Musterdepots wechseln:

| Börs | e & Kurse News & Analysen I                | my onvista |  |  |  |
|------|--------------------------------------------|------------|--|--|--|
| Über | rsicht Musterdepot Watchlist P             | remium     |  |  |  |
| м    | Musterdepot onvista 1-                     |            |  |  |  |
| с -  | ✓ Musterdepot onvista 1                    |            |  |  |  |
|      | Musterdepot onvista 2                      |            |  |  |  |
|      | Musterdepot onvista 3                      |            |  |  |  |
|      | Musterdepot onvista 4                      |            |  |  |  |
| B    | Test 2                                     | n          |  |  |  |
|      | Test 3                                     |            |  |  |  |
|      | Test 4                                     |            |  |  |  |
| 1    | Test 5                                     |            |  |  |  |
| ļ    | Neues Musterdepot anlegen                  | N          |  |  |  |
|      | Experten-Musterdepot abonni                | eren       |  |  |  |
| Fakt | or-Zertifikat - WKN GERI MA - ISIN DEMONGE | OI M45     |  |  |  |

Sobald Sie das gewünschte Musterdepot aufgerufen haben, sehen Sie rechts immer die **Einstellungen** neben einem kleinen Zahnrad:

| Musterdepot onvista 1~ |                  |                     |                       | Einstellungen 💿 🖨                  | <u>+</u> |
|------------------------|------------------|---------------------|-----------------------|------------------------------------|----------|
| Depotbestand           | 18.966,76 EUR    | Performance         | +6,58 % +1.170,14 EUR | Aktuell +0,36 % +68,09             | EUR      |
| Barbestand             | 1.992.314,57 EUR | Realisierter Gewinn | +111,19 EUR           | Entwicklung seit Eröffnung<br>2.00 | 0.000    |
| Gesamtwert             | 2.011.281,33 EUR | Gesamtgewinn        | + <b>1.281,33</b> EUR | 19 Mai 2021 Jul 2022               |          |
| Eröffnet: 24.12.2018   |                  |                     |                       |                                    |          |
|                        |                  |                     | Weniger Details ^     | (Wert hinzufügen) (Ein-/Auszahlu   | ng       |

Mit einem Klick öffnet sich ein kleines Menü:

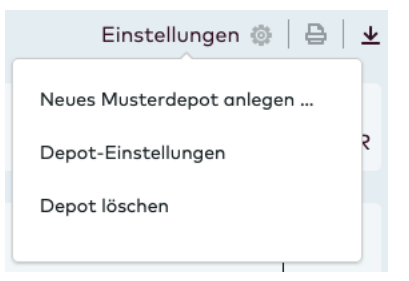

Wählen Sie nun Depot-Einstellungen aus. Es öffnet sich erneut ein Menü:

|                                                                                           | Depot-Einstellungen                                                                                                    | >                                              |
|-------------------------------------------------------------------------------------------|----------------------------------------------------------------------------------------------------|------------------------------------------------|
| Depotname                                                                                 | Musterdepot onvista 1                                                                                                    |                                                |
| Kursanzeige                                                                               | • Kaufbörse                                                                                                    |                                                |
|                                                                                           | Börse der letzten Kursfeststellung                                                                                                    |                                                |
| Abbrechen                                                                                 |                                                                                                    | Speichern                                      |
| Abbrechen<br>Erklärungen<br>Kursanzeige: Die Anzeige-Opt                                  | ion bestimmt, welcher Kurs eines Wertpapiers im Depot angezeigt u                                                                          | Speichern                                      |
| Performanceberechnung verw<br>gekauft wurde. Wählen Sie "B<br>Wertpapier ausgewählt wird. | endet wird. Wählen Sie "Kaufbörse" um diejenige Börse auszuwähle<br>örse der letzten Kursfeststellung", damit der aktuellste festgestellte | n, an der das Wertpapier<br>Börsenkurs für das |

Sie können nun einen neuen Namen eintragen und über **Speichern** bestätigen. Die Änderung greift anschließend sofort.

Sollten Sie noch Rückfragen haben, schreiben Sie uns gerne an service@onvista.de.

Liebe Grüße Ihr onvista media Team